Go to <u>www.montgomerycollege.edu</u> Click on <u>Access MYMC</u>.
 \*Some devices may require you to click on the *menu option* to click on the Access MyMC icon.

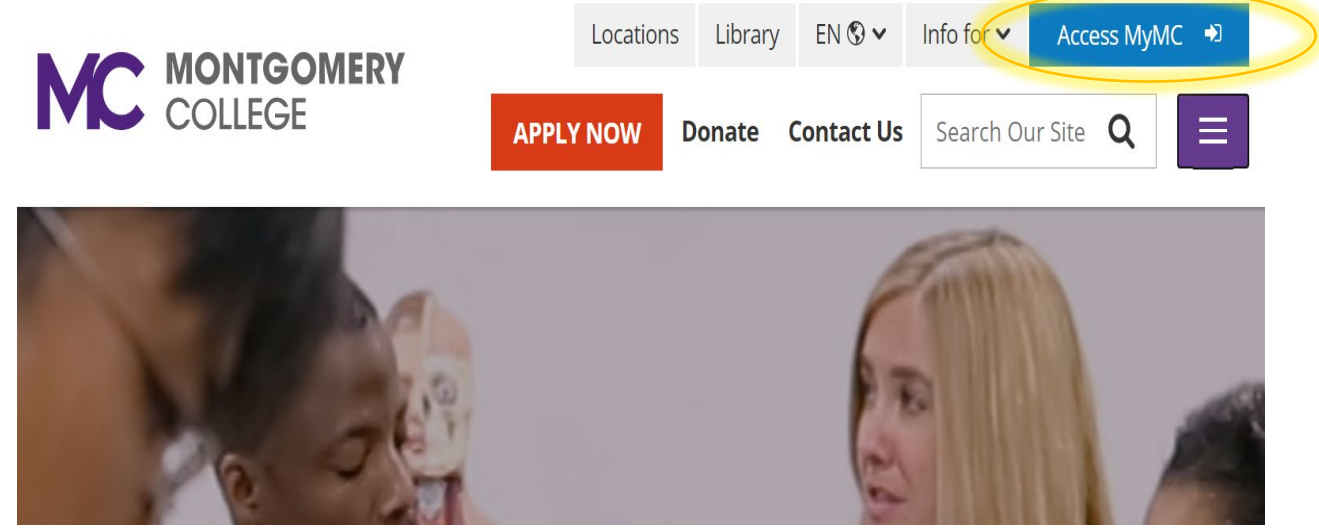

- 2. Log in using your MyMCID (username) and password.
  - If you do not know your MyMCID (username), click on "<u>Find Your MyMC</u> <u>ID</u>". You will need your M#. To get your M# call 240-567-5188
  - If you do not know your password, click on "<u>Password Reset</u>". You will need your username and M#.

| COLLEC         | it is a second second s |  |
|----------------|----------------------------------------------------------------------------------------------------|--|
| nter vour MvMC | ID and Password                                                                                                    |  |
|                | ID and Password                                                                                                    |  |

### 3. Click on Pay My Bill / Manage Account

\* Some devices may require you to click on the *main menu* **Main Menu** option to view all the menu icons.

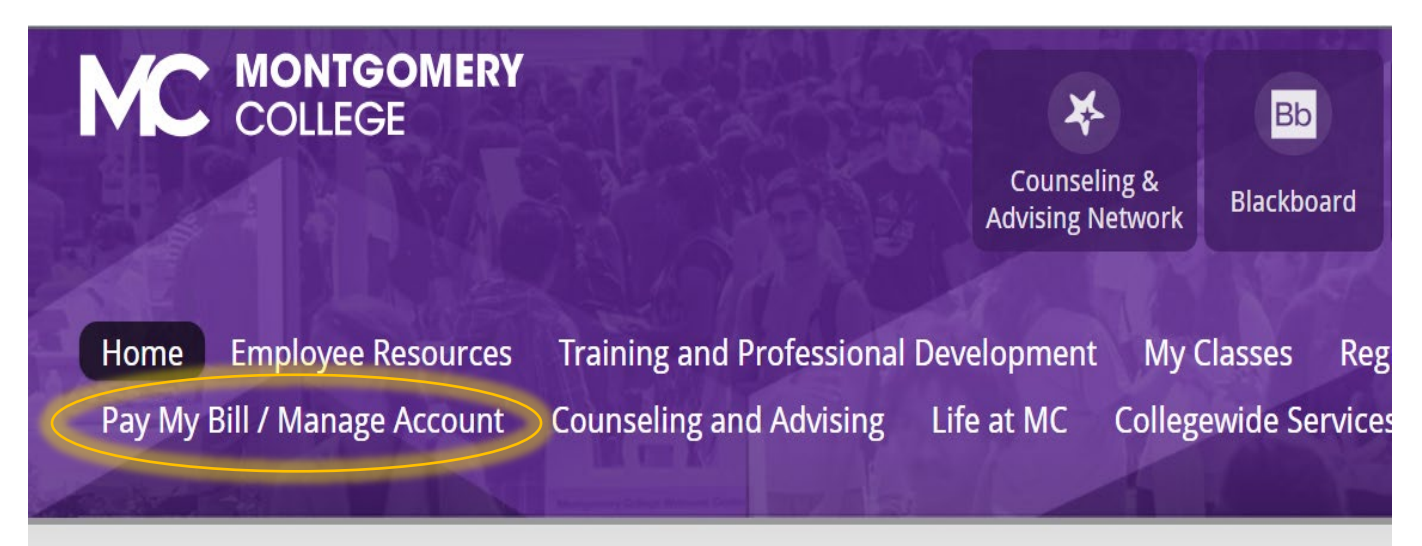

4. Click on Pay My Bill

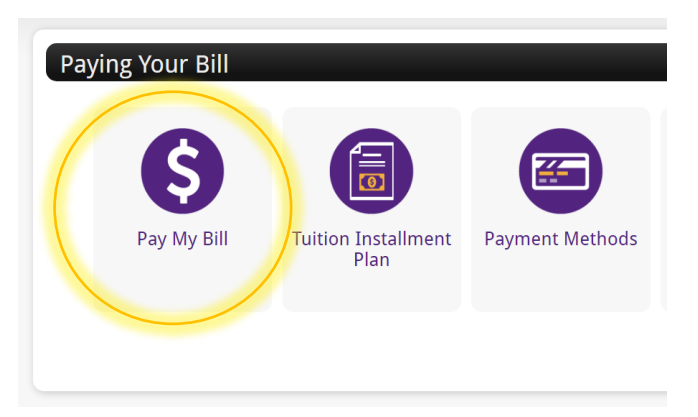

 You will be re-directed to another window to make a payment. Click on Make Payment in green.

0

To sign up for direct deposit of your refunds, complete your setup in the **Refund Account Setup** page.

# Student Account

\$610.00

ID: xxxxx6203

#### Balance

View Activity

Make Payment

6. Click on the small box next to Fall 2022 and click on **Continue**.

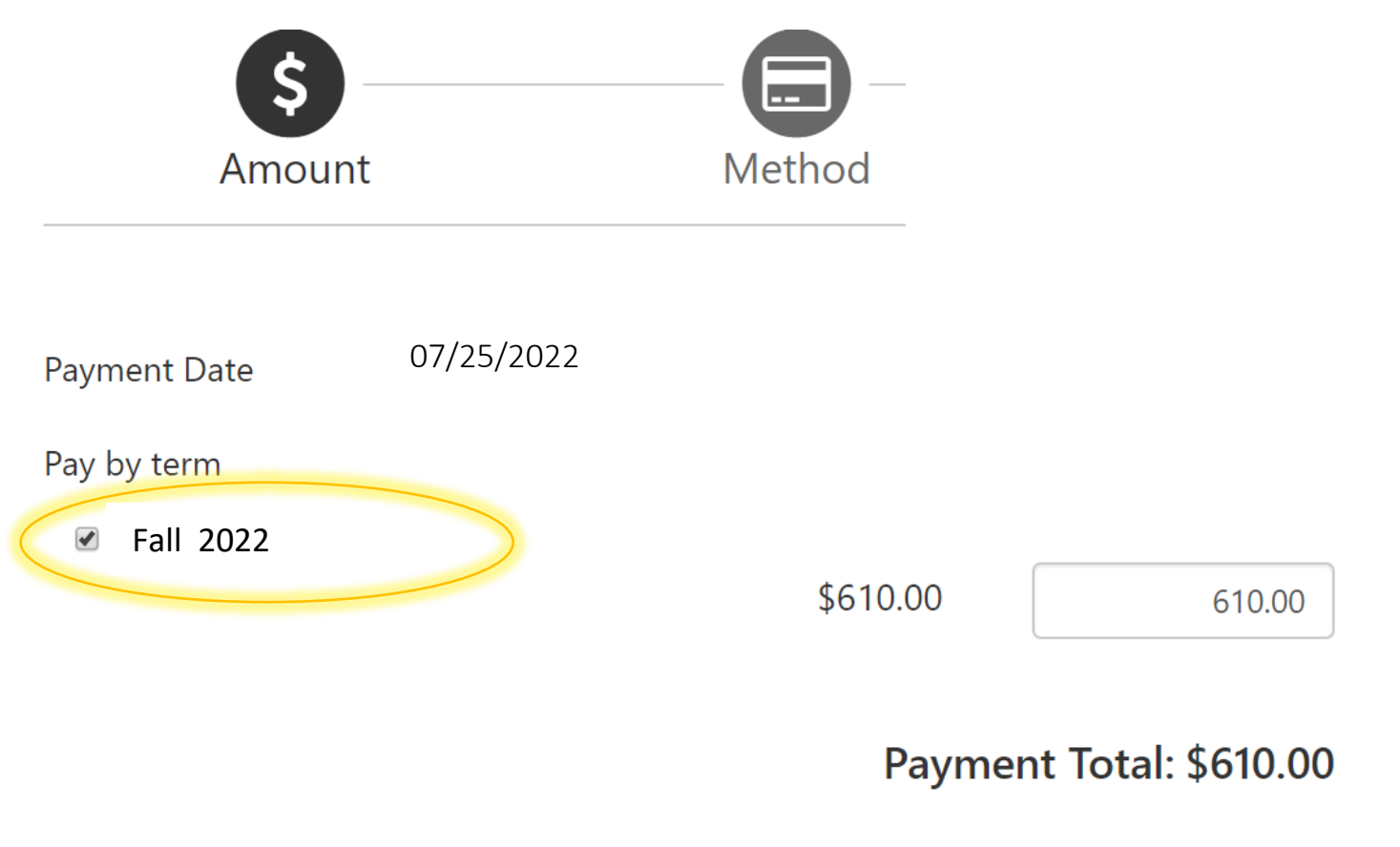

7. Click on method, select "Credit or Debit Card" then click continue.

| Amount | \$610.00              |
|--------|-----------------------|
| Method | Credit or Debit Card  |
|        | Select Method         |
|        | Saved Payment Methods |
|        | Other Payment Methods |
|        | Credit or Debit Card  |
|        |                       |
|        | Back Cancel Continue  |

Continue

#### 8. Fill out your credit card number and click continue.

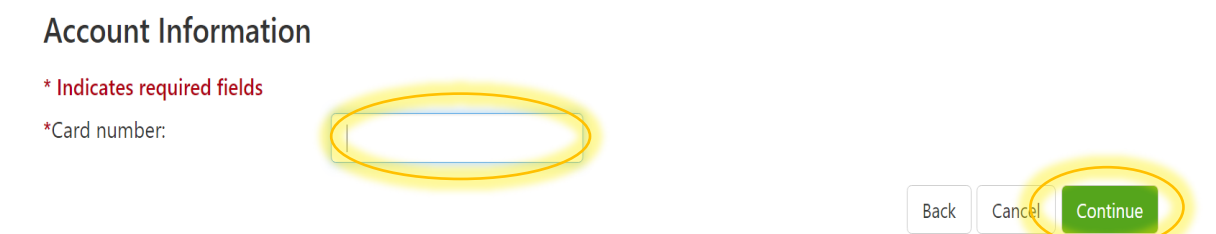

## 9. Fill out the rest of the credit card required fields and click continue.

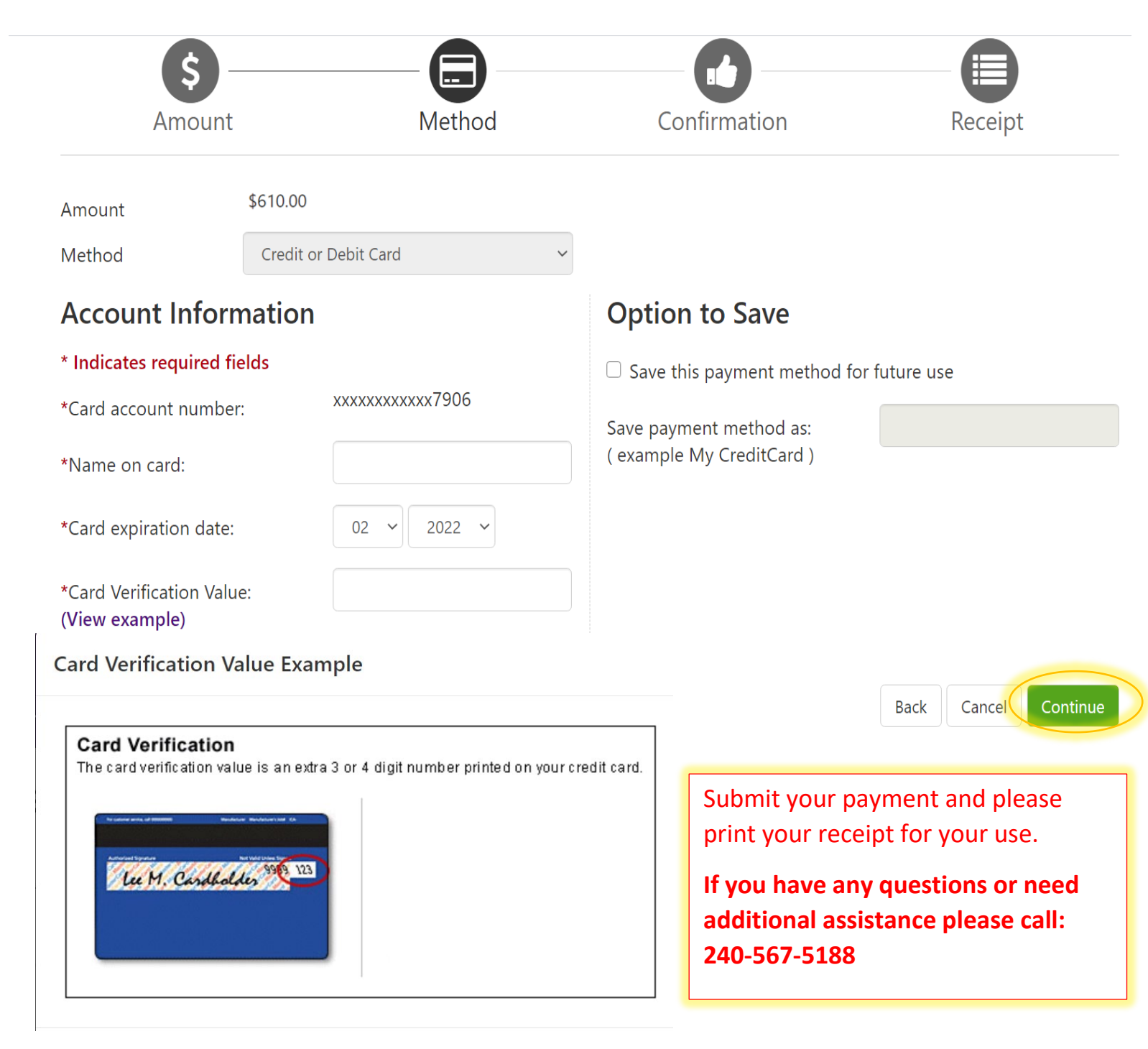

#### **USE YOUR MYMC ACCOUNT:**

Now that you are able to log into MyMC to register and pay, please note these other available tools in your MyMC account.

By clicking on "My Classes" on the top menu option, you can:

- View your class schedule and find the instructors name and email.
  Click on the envelope icon to send an email to your instructor.
- View the booklists to see if textbooks are required.
  Use your M# and select the term to see a list of required books.
- Add or drop courses (before the start date).
  To drop courses after the start date, fill out and submit a <u>WDCE Drop Form</u>.

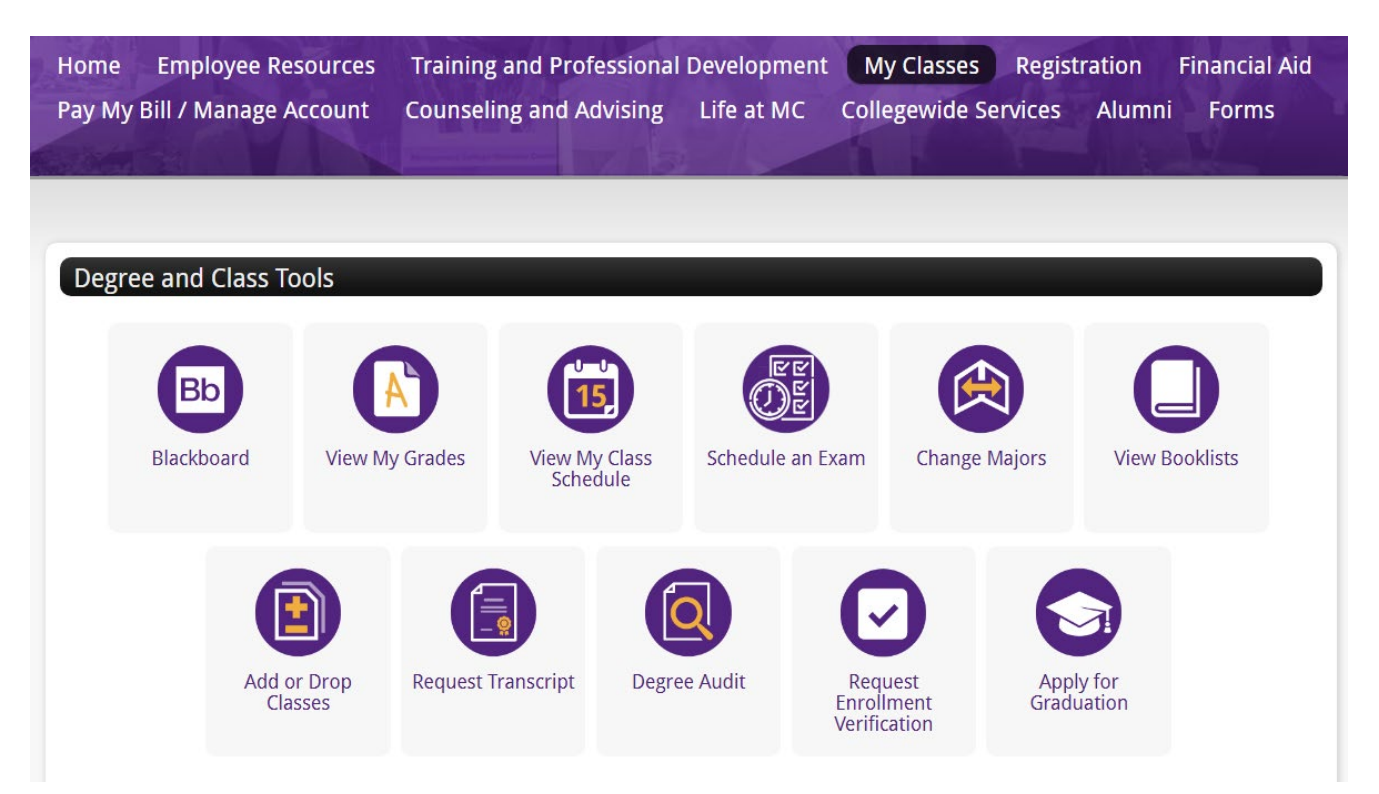

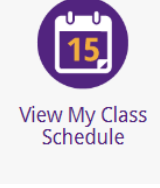

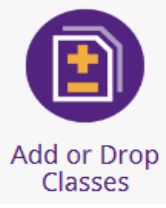

View Booklists